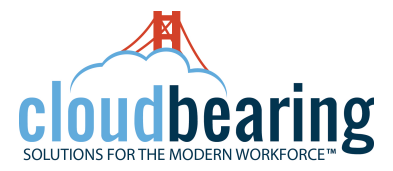

# How Configure Blackberry 10 Series for Office 365

Go to Settings from the Home Screen.

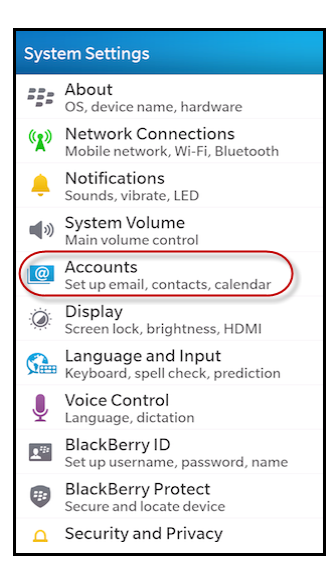

Choose Accounts option.

| Add Account                   |   |
|-------------------------------|---|
| Email, Calendar and Contact   | s |
| Facebook                      |   |
| y Twitter                     |   |
| in LinkedIn                   |   |
| S Evernote                    |   |
|                               |   |
|                               |   |
| K -●·<br>·●-<br>Back Advanced |   |

Then select Add Account option . Choose Email, Contacts and Calendar.

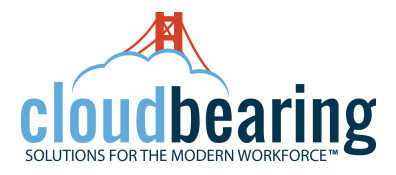

| Add       | Account                      |
|-----------|------------------------------|
|           | Email, Calendar and Contacts |
| f         | Facebook                     |
| <b>Y</b>  | Twitter                      |
| in        | LinkedIn                     |
| 9         | Evernote                     |
| K<br>Back | Advanced                     |

Choose Advanced icon.

| Adv                                                                                                    | anced Setup                                   |
|----------------------------------------------------------------------------------------------------|-----------------------------------------------|
| @_                                                                                                    | WorkAccount                                   |
|                                                                                                    | Microsoft <sup>®</sup><br>Exchange ActiveSync |
| $\mathbf{Y}$                                                                                                    | Gmail                                         |
| X                                                                                                    | Hotmail                                       |
| $\rangle$                                                                                                    | Yahoo!                                        |
| $\rangle$                                                                                                    | IMAP                                          |
| $\mathbf{\mathbf{\mathbf{\mathbf{\mathbf{\mathbf{\mathbf{\mathbf{\mathbf{\mathbf{\mathbf{\mathbf{\mathbf{\mathbf{\mathbf{\mathbf{\mathbf{\mathbf{$ | POP                                           |
| <b>K</b><br>Back                                                                                                    | c                                             |

Choose Microsoft Exchange ActiveSync.

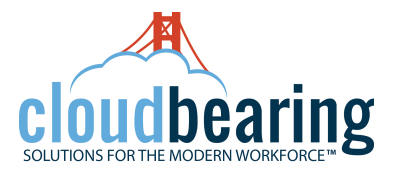

| Cancel      | Add Account                 | Next          |
|-------------|-----------------------------|---------------|
| Microsoft®  | Exchange ActiveSync<br>* Re | auired Fields |
| Description |                             |               |
| Domain      |                             |               |
| Username *  |                             |               |
|             |                             |               |
| Email Addre | ess *                       |               |
| Password *  |                             |               |
| •••••       |                             | ۲             |
| Server Add  | ress *                      |               |

Once you select the Microsoft Exchange ActiveSync option, you will be taken to the following screen, where you need to fill the required fields such as: Description.

| Cancel      | Add Account         | Next          |
|-------------|---------------------|---------------|
| Microsoft®  | Exchange ActiveSync |               |
| Descriptio  | * Red               | quired Fields |
| Domain      |                     |               |
| Username '  |                     |               |
| Email Addre | 255 *               |               |
| Password *  |                     |               |
| ••••••      |                     | ۲             |
| Server Add  | ress *              |               |

Domain name. (which could be a Company network domain)

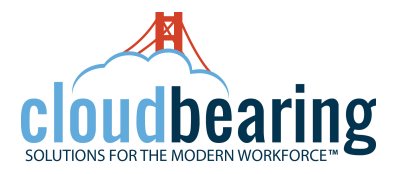

| Cancel       | Add Account        | Next          |
|--------------|--------------------|---------------|
| Microsoft® E | xchange ActiveSync | >             |
|              | * Re               | quired Fields |
| Description  |                    |               |
| Domain       |                    |               |
| Username *   |                    |               |
|              |                    |               |
| Email Addres | is *               |               |
|              |                    |               |
| Password *   |                    |               |
| •••••        |                    | ۲             |
| Server Addre | 255 *              |               |
| Server Addre | 2SS *              |               |

### User Name

| Cancel      | Add Account         |               |
|-------------|---------------------|---------------|
| Microsoft®  | Exchange ActiveSync |               |
|             | * Re                | quired Fields |
| Descripti n |                     |               |
|             |                     |               |
| Domain      |                     |               |
|             |                     |               |
| Username *  | <u> </u>            |               |
|             | - <b>\</b>          |               |
| Email Addre | ss *                |               |
|             |                     |               |
| Password *  |                     |               |
|             |                     | ۲             |
| Server Addr | ess *               |               |
|             | ~~~                 |               |

## Email Address

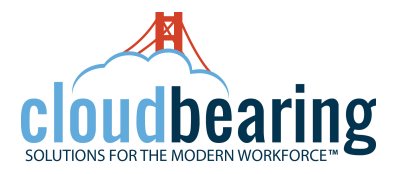

| Cancel Add Acc                     | count Next        |
|------------------------------------|-------------------|
| Microsoft <sup>®</sup> Exchange Ac | ctiveSync         |
|                                    | * Required Fields |
| Description                        |                   |
|                                    |                   |
| Domain                             |                   |
|                                    |                   |
| Username *                         |                   |
| james.liddiard@bri ht              | point.com         |
|                                    |                   |
| Email Address *                    |                   |
|                                    |                   |
| Password *                         |                   |
|                                    | ٢                 |

#### Password

| Dismiss Add Account | Next    |
|---------------------|---------|
| Password *          |         |
| •••••               | ۲       |
| Server Address *    |         |
| Port *              |         |
| 443                 |         |
| Use SSL             | On 🔵    |
| Use VPN             | Off     |
| Push                | On 🔵    |
| Sync Interval       |         |
|                     | Manual  |
| Sync Timeframe      |         |
|                     | 30 Days |

The Server address should be outlook.office365.com

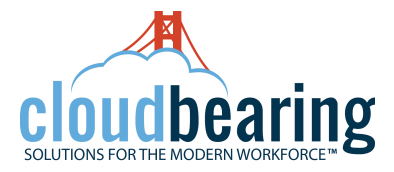

| Dismiss     | Add Account | Next    |
|-------------|-------------|---------|
| Password *  |             |         |
| •••••       | •           | ۲       |
| Server Add  | ress *      |         |
| Port *      |             |         |
| 443         |             |         |
| Use SSL     |             | On      |
| Use VPN     |             | Off     |
| Push        |             | On 🔵    |
| Sync Interv | al          |         |
|             |             | Manual  |
| Sync Timef  | rame        |         |
|             |             | 30 Days |

Include additional settings as following: Port = 443

| Dismiss       | Add Account | Next    |
|---------------|-------------|---------|
| Password *    |             |         |
| •••••         |             | ۲       |
| Server Addres | ss *        |         |
| Port *        |             |         |
| 443           |             |         |
| Use SSL       |             | On      |
| Use VPN       |             | Off     |
| Push          |             | On      |
| Sync Interval |             |         |
|               |             | Manual  |
| Sync Timefrar | ne          |         |
|               |             | 30 Days |

Use SSL = On

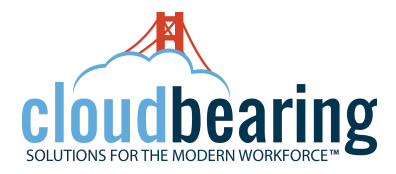

| Dismiss Add Account | Next    |
|---------------------|---------|
| Password *          |         |
| ••••                | ۲       |
| Server Address *    |         |
|                     |         |
| Port *              |         |
| 443                 |         |
| Use SSL             | On 🔵    |
| Use VPN             | Off     |
| Push                | On      |
| Sync Interval       |         |
|                     | Manual  |
| Sync Timeframe      |         |
|                     | 30 Days |

## Use VPN = Off

| Dismiss     | Add Account | Next    |
|-------------|-------------|---------|
| Password *  |             |         |
| •••••       | •           | ۲       |
| Server Add  | ress *      |         |
|             |             |         |
| Port *      |             |         |
| 443         |             |         |
| Use SSL     |             | On      |
| Use VPN     |             | Off     |
| Push        |             | On      |
| Sync Interv | al          |         |
|             |             | Manual  |
| Sync Timef  | rame        |         |
|             |             | 30 Days |

#### Push = On

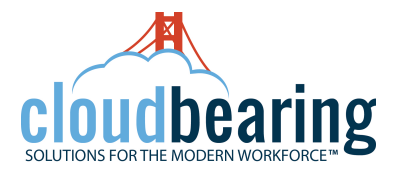

| Dismiss      | Add Account | Next    |
|--------------|-------------|---------|
| Password *   |             |         |
| •••••        |             | ۲       |
| Server Addr  | ess *       |         |
|              |             |         |
| Port *       |             |         |
| 443          |             |         |
| Use SSL      |             | On      |
| Use VPN      |             | Off     |
| Push         |             | On      |
| Sync Interva | 1           |         |
|              |             | Manual  |
| Sync Timefr  | ame         |         |
|              |             | 30 Days |

# Sync Interval = Manual

| Dismiss        | Add Account | Next    |
|----------------|-------------|---------|
| Password *     |             |         |
|                |             | ۲       |
|                |             |         |
| Server Addr    | ress *      |         |
|                |             |         |
| Port *         |             |         |
| 443            |             |         |
| Use SSL        |             | On      |
| Use VPN        |             | Off     |
| Push           |             | On 🔵    |
| Sync Interva   | al          |         |
|                |             | Manual  |
| Sync Timeframe |             |         |
|                |             | 30 Days |

# Sync Timeframe

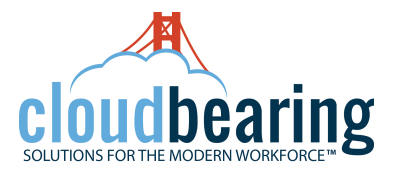

| Dismiss       | Add Account | Next    |
|---------------|-------------|---------|
| Password *    |             | 1       |
| •••••         |             | ۲       |
| Server Addre  | ss *        |         |
|               |             |         |
| Port *        |             |         |
| 443           |             |         |
| Use SSL       |             | On 🔵    |
| Use VPN       |             | Off     |
| Push          |             | On      |
| Sync Interval |             |         |
|               |             | Manual  |
| Sync Timefra  | me          |         |
|               |             | 30 Days |

Once you finish filling all the required field, tap on the Next option at the right-hand corner in the top.

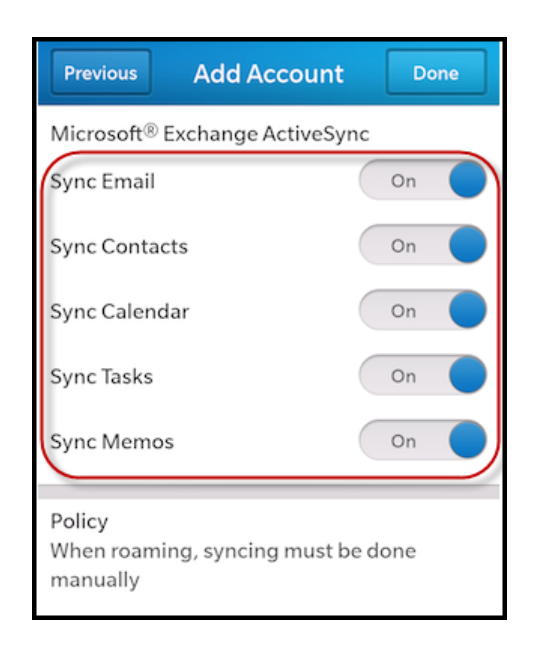

Further you will be asked to sync your preferences from the following options:

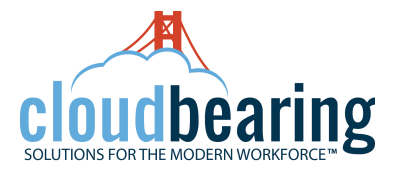

| Previous                                                 | Add Account | Done |  |
|----------------------------------------------------------|-------------|------|--|
| Microsoft® Exchange ActiveSy 🗸                           |             |      |  |
| Sync Email                                               |             | On 🔵 |  |
| Sync Conta                                               | acts        | On 🔵 |  |
| Sync Calen                                               | ıdar        | On 🔵 |  |
| Sync Tasks                                               |             | On 🔵 |  |
| Sync Mem                                                 | os          | On 🔵 |  |
|                                                          |             |      |  |
| Policy<br>When roaming, syncing must be done<br>manually |             |      |  |

Select "Done" finally.